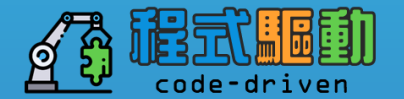

# Splunk 教育訓練 2

7/26 案例主題:作業系統安全事件日誌

# 更了解Splunk

# Splunk 重要專有名詞說明

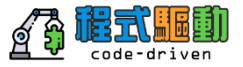

- Data Input: 資料輸入(例如:檔案、TCP、UDP、WMI、Script、Forwarder、Stream、API...)
- Source type : 來源類別 (例如: apache logs, security log、network log, sensor log...)
- Host: 資料主機 (例如: apache1、apche2, apserver1, firewall1, 10.1.1.2, ...)
- Source: 來源(例如:/opt/apache/log/\*.\*, udp:514, /bin/current\_status.sh)
- Field: 欄位(字段):以正規表示式(Regular Expression) 摄取出欄位(字段)
- Search Language:搜尋語法 (概念: 縮小範圍 -> 運算 -> 結果呈現)
- Saved Search: 儲存搜尋,將搜尋條件存下來,下次可以直接用
- Alert: 告警,當搜尋到特定關鍵字、統計分析達到設定值,可發出警告(即時、排程)
- Report : 報表,將儲存搜尋結果,產出的圖形化報表
- Dashboard : 儀表版 · 將不同報表彙整多個面板 成 儀表版
- Data Model: 資料模型,將機器資料虛擬化的資料結構
- Pivot Analysis: 樞紐分析,提供給一般使用者可以拖拉產生報表和儀表板

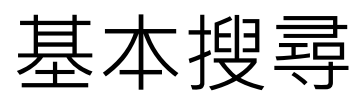

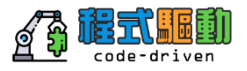

- **關鍵字Keywords** 搜尋error, password
- 布林函數Booleans

OR, AND, NOT; AND是默認值不顯示; 必須為大寫, 可將需優先執行條件放入()中 sourcetype=vendor\_sales OR (sourcetype=access\_combined action=purchase)

• 詞組Phrases

"web error"不同於web AND error

• 欄位搜尋Field serarches

status=404, user=admin

• 萬用字元Wildcards \*

status=40\* matches 40, 40a, 404 等等。關鍵字前面使用 \* 是無效的如\*dmin

• 比較Comparisons

=, !=, <, <=, >=, > status>399, user!=admin

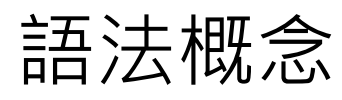

## 搜尋以五個元件組成

- Search terms 你想看什麼?
  - 關鍵字,詞句,布林函數等等
- Command 你想對搜尋結果做些什麼?
   -建立圖表,計算統計,評估與格式化等等
- Function 你想要對搜尋結果做如何圖表,計算與評估
   -加總,取平均值,轉換值等等
- Arguments 有什麼變數要應用到這個功能?

-計算特定欄位的平均值,轉換milliseconds to seconds等等

• Clauses — 你想要如何組合或重新命名搜尋結果中的欄位

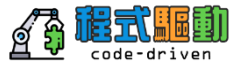

# 使用直立線字元 | 來進行資料的後續處理

| 搜尋                                                                         | 樞細分析                                                                   | 報告    | 警示  | 儀表板 |  |  |  | Sea      | rch & Rep | orting |
|----------------------------------------------------------------------------|------------------------------------------------------------------------|-------|-----|-----|--|--|--|----------|-----------|--------|
| へ新                                                                         | 授尋                                                                     |       |     |     |  |  |  |          | 另存為 ~     | 關閉     |
| <pre>sourcetype=access_* status=200 action=purchase   top categoryId</pre> |                                                                        |       |     |     |  |  |  |          | 昨天 🗸      | Q      |
| ✓ 623 (1)                                                                  | ✓ 623 個事件 (14/06/23 0:00:00.000 至 14/06/24 0:00:00.000) 工作 ✓ Ⅱ ■ → ± 巻 |       |     |     |  |  |  | ₹ 智慧模式 ~ |           |        |
| 事件                                                                         | 統計資料                                                                   | ł (7) | 視覺化 |     |  |  |  |          |           |        |

毎頁 20 個 ~ 格式 ~ 預覧 ~

| categoryId 0 | count ≎ | percent $\diamond$ |
|--------------|---------|--------------------|
| STRATEGY     | 92      | 29.299363          |
| ARCADE       | 67      | 21.337580          |
| ACCESSORIES  | 43      | 13.694268          |
| TEE          | 41      | 13.057325          |
| SIMULATION   | 31      | 9.872611           |
| SHOOTER      | 28      | 8.917197           |
| SPORTS       | 12      | 3.821656           |

# 搜尋 語言 的 範例

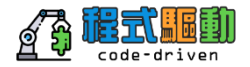

This diagram represents a search, broken into its syntax components

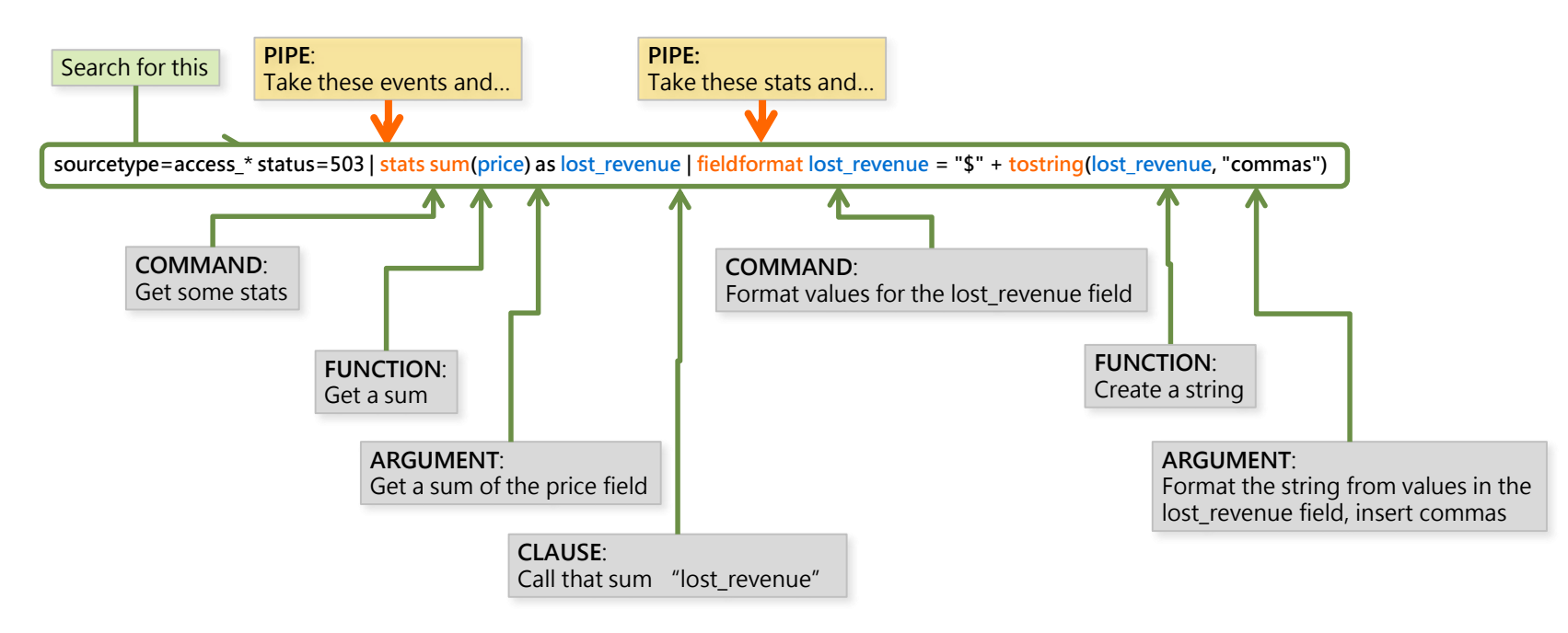

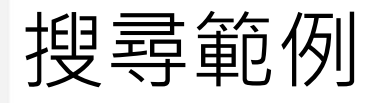

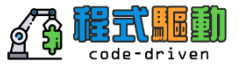

- 搜尋 Buttercup Games 商店的成功購買數
  - sourcetype=access\_\* status=200 action=purchase
- 搜尋發生錯誤的產生記錄
  - (error OR fail\* OR severe) OR (status=404 OR status=500 OR status=503)

- 搜尋昨天購買了多少模擬遊戲
  - sourcetype=access\_\* status=200 action=purchase categoryId=simulation

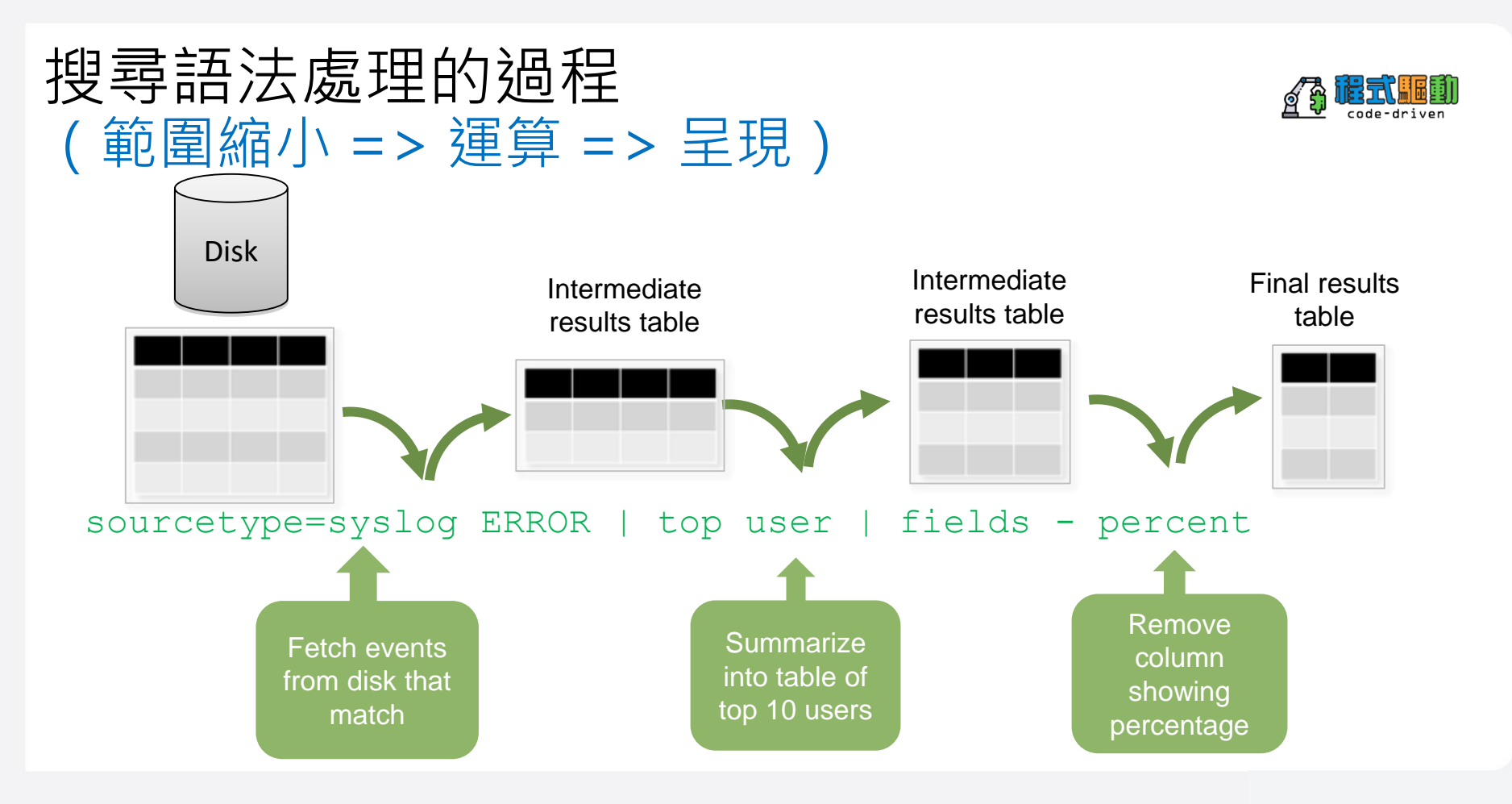

# Searching and Reporting

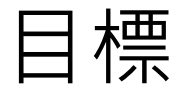

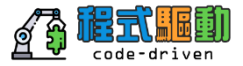

- 透過下列練習,熟悉source type 使用下列指令,產生搜尋內容 -table
  - -rename
  - -field
  - -dedup
  - -sort

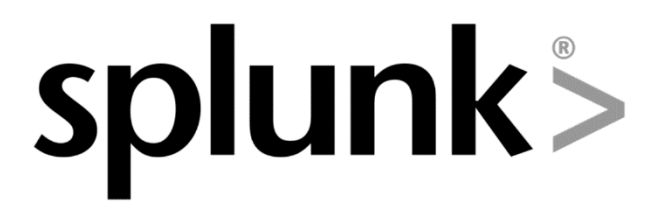

Searching & Reporting with Splunk

# 建立表單 Table

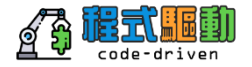

想知道網路的 src, dest, app 與 rule的相互關係,如何視覺化

Table命令用來回傳使用參 數列表(src,dest,app,rule) )的欄位欄位表格。 sourcetype="pan:threat"

2 | table src,src\_port,dest,dest\_port,app,rule

| src ≑          | 1 | src_port 🗘 🖌 | dest ‡         | 1 | dest_port 🗘 🖌 | app ‡        | 1 |
|----------------|---|--------------|----------------|---|---------------|--------------|---|
| 192.168.0.2    |   | 50297        | 184.106.31.170 |   | 80            | web-browsing |   |
| 72.21.194.1    |   | 80           | 192.168.0.2    |   | 59160         | web-browsing |   |
| 64.39.66.153   |   | 80           | 192.168.0.3    |   | 59310         | web-browsing |   |
| 192.168.0.2    |   | 62525        | 204.232.231.46 |   | 80            | web-browsing |   |
| 192.168.0.2    |   | 64276        | 184.106.31.170 |   | 80            | web-browsing |   |
| 192.168.0.3    |   | 8839         | 74.125.224.195 |   | 80            | web-browsing |   |
| 200.147.33.17  |   | 80           | 192.168.0.2    |   | 57451         | web-browsing |   |
| 222.222.204.67 |   | 80           | 192.168.0.2    |   | 50928         | web-browsing |   |
| 192.168.0.2    |   | 59709        | 213.180.199.61 |   | 80            | web-browsing |   |
| 192.168.0.2    |   | 58928        | 184.106.31.170 |   | 80            | web-browsing |   |
| 192.168.0.2    |   | 61425        | 64.74.223.43   |   | 80            | web-browsing |   |
| 192.168.0.2    |   | 57566        | 184.106.31.170 |   | 80            | web-browsing |   |

# 修改表單欄位名稱 Rename

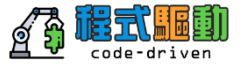

客戶想知道網路的 src, dest, app 與 rule的相互關係, 如何視覺化

## Rename命令用來將table 回傳使用欄位更具意義。

| rename | src as 來源位置,              |
|--------|---------------------------|
|        | dest <mark>as</mark> 目的位置 |
|        | app as 應用程式,              |
|        | rule <mark>as</mark> 規則   |

| 1 | sourcetype="pan:threat"                               |
|---|-------------------------------------------------------|
| 2 | <pre>table src,src_port,dest,dest_port,app,rule</pre> |
| 3 | rename src as 來源位置,                                   |
| 4 | dest <mark>as</mark> 目的位置                             |
| 5 | app as 應用程式,                                          |
| 6 | rule as 規則                                            |
|   |                                                       |

| 來源位置 ≑       | / | 目的位置 ≑          | 1 | 應用程式 ≑       | 1 | 規則 ≑  |
|--------------|---|-----------------|---|--------------|---|-------|
| 192.168.0.2  |   | 184.106.31.170  |   | web-browsing |   | rule1 |
| 192.168.0.2  |   | 64.78.56.109    |   | ssl          |   | rule1 |
| 192.168.0.2  |   | 204.232.231.46  |   | web-browsing |   | rule1 |
| 192.168.0.2  |   | 204.232.231.46  |   | web-browsing |   | rule1 |
| 192.168.0.2  |   | 212.193.230.207 |   | web-browsing |   | rule1 |
| 200.147.1.41 |   | 192.168.0.2     |   | web-browsing |   | rule1 |
| 192.168.0.2  |   | 218.94.11.45    |   | web-browsing |   | rule1 |
| 192.168.0.2  |   | 184.106.31.170  |   | web-browsing |   | rule1 |

## 極速搜尋 使用 Fields

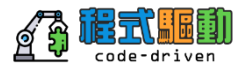

欄位萃取是搜尋中最花資源的部分。 使用Field命令可以"包含"或"排 除"特定的欄位,加速搜尋的效果。 使用"包含"會優於"排除"

# splunk<sup>®</sup>>

Searching & Reporting with Splunk

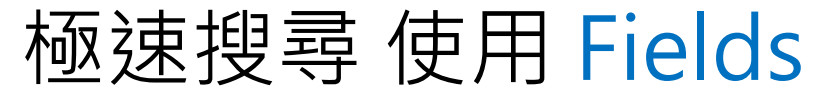

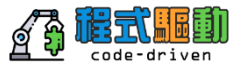

客戶想知道網路的 src, dest, app 與 rule的相互關係, 如何視覺化

| 1 | sourcetype="pan:threat"          |
|---|----------------------------------|
| 2 | fields src,dest,app,rule         |
| 3 | table src,dest,app,rule          |
| 4 | <mark>rename</mark> src as 來源位置, |
| 5 | dest as 目的位置                     |
| 6 | app as 應用程式,                     |
| 7 | rule as 規則                       |
|   |                                  |

rename productId as ProductID
 rename action as "Customer Action"
 rename status as "HTTP Status"

| 來源位置 ≑       | / | 目的位置 ≑          | / | 應用程式 ≑       | / | 規則 ≑  |
|--------------|---|-----------------|---|--------------|---|-------|
| 192.168.0.2  |   | 184.106.31.170  |   | web-browsing |   | rule1 |
| 192.168.0.2  |   | 64.78.56.109    |   | ssl          |   | rule1 |
| 192.168.0.2  |   | 204.232.231.46  |   | web-browsing |   | rule1 |
| 192.168.0.2  |   | 204.232.231.46  |   | web-browsing |   | rule1 |
| 192.168.0.2  |   | 212.193.230.207 |   | web-browsing |   | rule1 |
| 200.147.1.41 |   | 192.168.0.2     |   | web-browsing |   | rule1 |
| 192.168.0.2  |   | 218.94.11.45    |   | web-browsing |   | rule1 |
| 192.168.0.2  |   | 184.106.31.170  |   | web-browsing |   | rule1 |

## 極速搜尋 使用 Fields

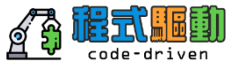

客戶想知道上週發生網路問題的狀況,針對user, app,與src\_ip上的欄位進行萃取

## 提升效率----只有萃取特定需要的欄位

| Selected Fields                                                                        | i | <i>i</i> Time Event      |                                                                                                    |                                                            |                          |                                                                                                    |                                                                                                    |                                                         |  |  |  |
|----------------------------------------------------------------------------------------|---|--------------------------|----------------------------------------------------------------------------------------------------|------------------------------------------------------------|--------------------------|----------------------------------------------------------------------------------------------------|----------------------------------------------------------------------------------------------------|---------------------------------------------------------|--|--|--|
| a host 5<br>a source 5                                                                 | > | 8/3/15<br>1:59:59.000 PM | Aug 03 13:59:<br>; logname= ui                                                                                                    | sourcetype=linux secure                                    |                          |                                                                                                    |                                                                                                    |                                                         |  |  |  |
| a sourcetype 1                                                                         |   |                          | host = ip-10-222-                                                                                                    | 134-157 source = /opt/splunk/                              | var/s                    | oool/splunk/auth.ni                                                                                                  | x sourcetype = linux_secure                                                                                                | (fail* OR invalid)                                      |  |  |  |
| Interesting Fields<br>a action 2                                                       | > | 8/3/15<br>1:59:59.000 PM | Aug 03 13:59:<br>host = ip-10-222-                                                                                                    | 59 acmepayroll sshd[15511<br>134-157 source = /opt/splunk/ | ]: I<br>var/s            | nvalid user ad<br>bool/splunk/auth.ni                                                                                | fields user, app, src_ip                                                                                                   |                                                         |  |  |  |
| a app 3                                                                                | > | 8/3/15<br>1:59:58.000 PM | Aug 03 13:59:<br>m 10.11.36.38                                                                                                    | 58 acmepayroll sshd[17757<br>3 port 40168 ssh2             | ]: F                     | ailed password                                                                                                    | for <mark>invalid</mark> user nagios fro                                                                                   |                                                         |  |  |  |
| a vendor_action 3                                                                      |   |                          | host = ip-10-222-                                                                                                    | 134-157 eouroe = /ont/enlunk/                              | var/ei                   |                                                                                                    |                                                                                                    |                                                         |  |  |  |
| 3 more fields<br>✿ Extract New Fields                                                  | > | 8/3/15<br>1:59:58.000 PM | <pre>shd[14225]: pam_unix(sshd:auth): authentication failure<br/>sh ruser= rhost=110.172.158.2<br/>(ast(apuk/ust/auth_buk/usth_buk/auth_buk/apuk/ust/auth_buk/auth_buk/auth<br/>buk/auth_buk/auth_buk/auth_buk/auth_buk/auth_buk/auth_buk/auth_buk/auth_buk/auth_buk/auth_buk/auth_buk/auth_buk/auth_buk/auth_buk/auth_buk/auth_buk/auth_buk/auth_buk/auth_buk/auth_buk/auth_buk/auth_buk/auth_buk/auth_buk/auth_buk/auth_b</pre> |                                                            |                          |                                                                                                    |                                                                                                    |                                                         |  |  |  |
| Returned <b>6,567</b> results by scanning <b>6,567</b> events in <b>1.425</b> seconds. |   |                          | • Extract New Fields                                                                                                    | >                                                          | 8/3/15<br>1:59:59.000 PM | Aug 03 13:59:59 acmepayroll s<br>host = ip-10-222-134-157 source = /                                                 | shd[15511]: Invalid user administrator from 10.11.36.11<br>/opt/splunk/var/spool/splunk/auth.nix sourcetype = linux_secure |                                                         |  |  |  |
|                                                                                        |   |                          | -                                                                                                    |                                                            | >                        | 8/3/15<br>1:59:58.000 PM                                                                                             | Aug 03 13:59:58 acmepayroll s<br>m 10.11.36.38 port 40168 ssh2                                                             | shd[17757]: Failed password for invalid user nagios fro |  |  |  |
|                                                                                        |   |                          |                                                                                                    |                                                            |                          |                                                                                                    | host = ip-10-222-134-157 source = /opt/splunk/var/spool/splunk/auth.nix sourcetype = linux_secure                          |                                                         |  |  |  |
|                                                                                        |   |                          |                                                                                                    | >                                                          | 8/3/15<br>1:59:58.000 PM | Aug 03 13:59:58 acmepayroll sshd[14908]: Failed password for invalid user operator f rom 10.11.36.29 port 35158 ssh2 |                                                                                                    |                                                         |  |  |  |
|                                                                                        |   |                          |                                                                                                    |                                                            |                          |                                                                                                    | host = ip-10-222-134-157 source = /opt/splunk/var/spool/splunk/auth.nix sourcetype = linux_secure                          |                                                         |  |  |  |

Returned 6,567 results by scanning 6,567 events in 0.753 seconds.

# 重複資料刪除Dedup

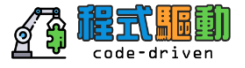

## 從搜尋的結果移除重複資料

|   |                                   | category ≑           | / | app ≑        | / | rule ≑ | / | action \$ |
|---|-----------------------------------|----------------------|---|--------------|---|--------|---|-----------|
| 2 | sourcetype="pan:threat"           | health-and-medicine  |   | web-browsing |   | rule1  |   | allowed   |
| 2 | Table category, app, rule, action | business-and-economy |   | web-browsing |   | rule1  |   | allowed   |
|   |                                   | social-networking    |   | web-browsing |   | rule1  |   | allowed   |
|   |                                   | malware-sites        |   | web-browsing |   | rule1  |   | blocked   |
|   |                                   | any                  |   | web-browsing |   | rule1  |   | blocked   |
|   |                                   | any                  |   | web-browsing |   | rule1  |   | blocked   |
|   |                                   | not-resolved         |   | web-browsing |   | rule1  |   | allowed   |

### | dedup category

| category \$          | / | app ‡        | / |
|----------------------|---|--------------|---|
| malware-sites        |   | web-browsing |   |
| business-and-economy |   | web-browsing |   |
| not-resolved         |   | web-browsing |   |
| any                  |   | web-browsing |   |

### | dedup category , app

| category 🗢         | / | app 🗢        | / |
|--------------------|---|--------------|---|
| web-hosting        |   | web-browsing |   |
| web-advertisements |   | web-browsing |   |
| not-resolved       |   | web-browsing |   |
| malware-sites      |   | web-browsing |   |

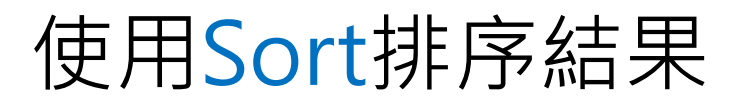

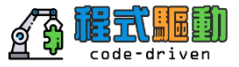

使用升序 + ascending由小到大(預設) 或降序 - descending由大到小 限制回傳結果的數量,使用limit參數

... | sort limit=20 -categoryId, product\_name
... | sort 20 count

# 使用Sort排序結果

## 由小到大(預設)或由大到小

- 1 sourcetype="pan:threat"
- 2 | table category, app, rule, action
- 3 | dedup category,app
- 4 | sort limit=20 -category,+app,rule,action

| category 🗢 🖌    | арр 🗘 🖌 🖌    | rule 🗢 🛛 🖉 | action ‡ |
|-----------------|--------------|------------|----------|
| web-hosting     | ssl          | rule1      | allowed  |
| web-hosting     | web-browsing | rule1      | allowed  |
| web-based-email | hotmail      | rule1      | allowed  |
| web-based-email | mail.ru-base | rule1      | allowed  |
| web-based-email | ssl          | rule1      | allowed  |
| web-based-email | web-browsing | rule1      | allowed  |

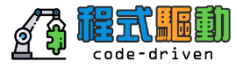

 $\sim$ 

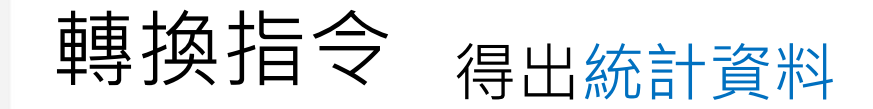

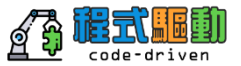

## 將搜索結果轉換到Splunk可用於統計的數據表中 需要將搜索結果轉換為可視化

## 學會使用以下命令及其功能

- -top
- rare
- stats

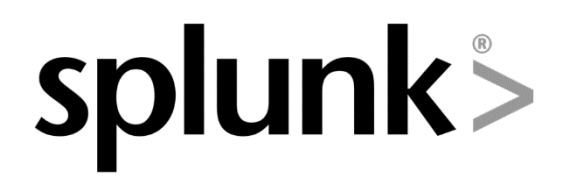

Searching & Reporting with Splunk

# 使用top指令

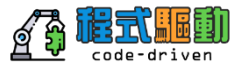

## 在一個小時前,應用程式使用最多

## top指令將搜索結果找到欄位最常見的值並計數,轉換至欄位 -預設回傳最常見的10筆結果

| app 🗢               | 1 | count 🗘 🖉 | percent 🗘 🖌 |
|---------------------|---|-----------|-------------|
| web-browsing        |   | 119995    | 93.210135   |
| google-maps         |   | 2618      | 2.033619    |
| ssl                 |   | 2192      | 1.702709    |
| facebook-base       |   | 1244      | 0.966319    |
| google-analytics    |   | 825       | 0.640846    |
| flash               |   | 419       | 0.325472    |
| sourceforge         |   | 329       | 0.255562    |
| pandora             |   | 275       | 0.213615    |
| google-safebrowsing |   | 142       | 0.110303    |
| apple-update        |   | 131       | 0.101759    |

# 使用top指令

- 預設輸出顯示為表格格式
- 自動回傳count 與percent列。
- Limit=#回傳這個數量的結果
   -預設顯示10筆最常見的結果
   -limit=0則為顯示全部結果數量

top Help More » Displays the most common values of a field.

### Examples

Return the 20 most common values of the "url" field. ... | top limit=20 url

Return top URL values. ... | top url

Return top "user" values for each "host". ... | top user by host

- countfield=字串提供將原本count欄位 的名稱改變成所需的名字。
- **showperc=f**將不建立percent欄位。

# 使用Top指令

sourcetype="pan:threat"

| top limit=20 threat

2

## 在一個小時前,產生最多的攻擊事件的前20名威脅是什麼

| threat 🗢                                    | / | count 🗘 🖌 | percent 🗘 🖌 |
|---------------------------------------------|---|-----------|-------------|
| (9999)                                      |   | 89055     | 70.975429   |
| Windows Executable (EXE)(52020)             |   | 20200     | 16.099081   |
| PII(60000)                                  |   | 12033     | 9.590111    |
| Microsoft PE File(52060)                    |   | 2005      | 1.597953    |
| (0)                                         |   | 245       | 0.195261    |
| Adobe Portable Document Format (PDF)(52021) |   | 148       | 0.117954    |
| 256429558(256429558)                        |   | 129       | 0.102811    |
| 254799658(254799658)                        |   | 128       | 0.102014    |
| 254796918(254796918)                        |   | 120       | 0.095638    |

(0) 254798198(254798198) 254797738(254797738) Microsoft PE File(52060) Pil(60000) Windows Executable (EXE)(\$2020)

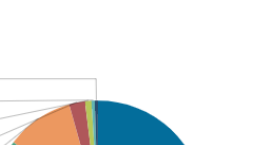

(9999)

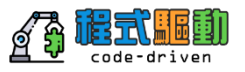

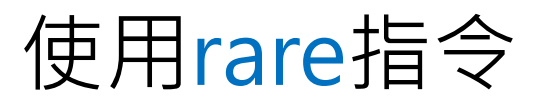

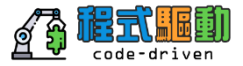

### 在過去一個小時內,哪一個行為最少出現在你的網路環境中?

## rare指令將搜索結果找到 欄位最少見的值並計數, 轉換至欄位

| -預設回傳最常見的10 | 筆 |
|-------------|---|
|-------------|---|

## 結果

-相關參數與 top用法一致

- sourcetype="pan:threat"
- 2 | rare showperc=f limit=20 threat

| threat \$                                                                     | / | count 🗘 🖌 |
|-------------------------------------------------------------------------------|---|-----------|
| Antivirus 2009 Downloads Antivirus Executable(12466)                          |   | 1         |
| HTML/Trojan.agent.cqbon(255147)                                               |   | 1         |
| Antivirus-2010 asking download from tbest-antivirus-2010-download.info(12507) |   | 3         |
| Trojan.Win32.Ertfor.A updatesabout.com(12587)                                 |   | 3         |
| Bredolab.Gen Command and Control Traffic(13024)                               |   | 4         |
| Trojan-Downloader.Win32.Zlob.wwv runtime childhe(12471)                       |   | 4         |
| Win PC Defender runtime detection(12548)                                      |   | 4         |
| Trojan-Spy.Win32.Zbot.wti(12620)                                              |   | 6         |
| Antivirus-2009 redirect to order page(12402)                                  |   | 14        |

# 使用stats指令

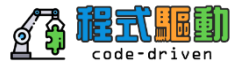

- stats讓你可以針對搜尋條件產生的結果 進行統計計算。
- 常見function 包含以下:
- -count -回傳搜尋條件匹配的事件數量
- -sum -回傳數字加總
- -avg —回傳數字平均
- -list –回傳欄位內所有的值
- -values 回傳欄位內的唯一值

| stats    | Help        | More    | »                    |
|----------|-------------|---------|----------------------|
| Provides | statistics, | grouped | optionally by field. |

### Examples

Search the access logs, and return the number of hits from the top 100 values of "referer\_domain".

sourcetype=access\_combined | top limit=100 referer\_domain | stats sum(count)

Return the average for each hour, of any unique field that ends with the string "lay" (for example, delay, xdelay, relay, etc).

... | stats avg(\*lay) BY date\_hour

Remove duplicates of results with the same "host" value and return the total count of the remaining results.

... | stats distinct\_count(host)

# 使用stats指令count功能

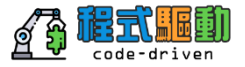

## 想看到60分鐘有Malware活動的來源IP統計

| <pre>1 sourcetype="pan:threat" "tag::eventtype"=malware 2</pre> |                    |                |   |           |  |
|-----------------------------------------------------------------|--------------------|----------------|---|-----------|--|
| 2                                                               | Stats count by src | src 🗢          | / | count 🗘 🖌 |  |
|                                                                 |                    | 112.175.39.123 |   | 9         |  |
|                                                                 |                    | 187.73.33.50   |   | 7         |  |
|                                                                 |                    | 188.138.1.135  |   | 13        |  |

## • 使用as可以將count 欄位名稱改成更易懂的名稱

| 1 sourcetype="pan:threat" "tag::eventtyp               | e"=malware     |   |        |
|--------------------------------------------------------|----------------|---|--------|
| 2   stats count as 次數 by src<br>3   rename src as 來源位置 | 來源位置 ≑         | 1 | 次數 ≑ ✓ |
|                                                        | 112.175.39.123 |   | 9      |
|                                                        | 187.73.33.50   |   | 7      |
|                                                        | 188.138.1.135  |   | 13     |
|                                                        | 205.185.216.10 |   | 10     |
|                                                        | 213.186.33.4   |   | 10     |

# 使用stats指令count(欄位)

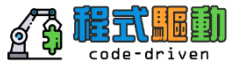

想看到15分鐘前威脅事件,防火牆的威脅對映動作Allow,Block及全部事件統計

- 加一個欄位名稱當做參數,計算相關的事件數量與百分比。
- 使用as可以將count欄位名稱改成更易懂的名稱。

| 1<br>2<br>3<br>4<br>5 | sourcet<br>  stats<br>  sort | <pre>type="pan:threat" s count(eval(action="allowed")) as allowed ,     count(eval(action="blocked")) as blocked ,     count as Totals by threat - Totals</pre> | Win | allowed<br>other (2)<br>Pilecocco<br>odocw., ¥52020)<br>(9993) | blocked<br>PH(60000)<br>Window_1(53020) | other (22)<br>Microso(82060)<br>Pil(60000)<br>(9999) Window(52020) | Totals |
|-----------------------|------------------------------|----------------------------------------------------------------------------------------------------|-----|----------------------------------------------------------------|-----------------------------------------|--------------------------------------------------------------------|--------|
|                       |                              | threat \$                                                                                                    | /   | allowed 🗘 🖌                                                    | blocked 🗘 🖌                             | Totals 🗘 🖌                                                         |        |
|                       |                              | (9999)                                                                                                    |     | 6932                                                           | 1737                                    | 8669                                                               |        |
|                       |                              | Windows Executable (EXE)(52020)                                                                                                    |     | 538                                                            | 1429                                    | 1967                                                               |        |
|                       |                              | PII(60000)                                                                                                    |     | 457                                                            | 713                                     | 1170                                                               |        |
|                       |                              | Microsoft PE File(52060)                                                                                                    |     | 205                                                            | 0                                       | 205                                                                |        |
|                       |                              | (0)                                                                                                    |     | 37                                                             | 0                                       | 37                                                                 |        |
|                       |                              | 254797738(254797738)                                                                                                    |     | 17                                                             | 0                                       | 17                                                                 |        |

# 使用stats指令count by 欄位

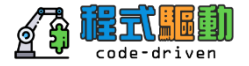

想看到15分鐘前根據來源與目的分類產生威脅的事件數量

- 經由子句回傳一個指定欄位或欄位組的事件數量統計
- 可使用任意數量的欄位當參數透過by欄位列舉

-與chart/timechart指令基本不同為, chart/timechart可使用的欄位限制為2

1 sourcetype="pan:threat"

2 | stats count as Count by threat, src, dest

3 | sort - Count

| Windows Executable (EXE)(52020) | 20   | 0.147.33.19  |   | 192.168.0.2    |   | 103       |
|---------------------------------|------|--------------|---|----------------|---|-----------|
| Windows Executable (EXE)(52020) | 20   | 0.147.33.17  |   | 192.168.0.2    |   | 106       |
| (9999)                          | 19   | 2.168.0.2    |   | 17.254.32.16   |   | 107       |
| PII(60000)                      | 74   | .125.224.200 |   | 192.168.0.2    |   | 111       |
| (9999)                          | 19   | 2.168.0.2    |   | 64.78.56.109   |   | 111       |
| PII(60000)                      | 72   | .21.194.1    |   | 192.168.0.2    |   | 115       |
| (9999)                          | 19   | 2.168.0.2    |   | 208.73.210.29  |   | 171       |
| (9999)                          | 19   | 2.168.0.2    |   | 204.232.231.46 |   | 1004      |
| (9999)                          | 19   | 2.168.0.2    |   | 184.106.31.170 |   | 3436      |
| threat 🗘                        | / sr | c \$         | 1 | dest 🗘         | / | Count 🗘 🖌 |

# 使用stats指令 sum (欄位)

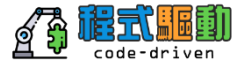

## 想知道上週使用公司網路使用流量跟連線數

|             | 欄位內容為數字可用sum做加總的                                                                       | 的動作 | other (14)<br>192.168.0.6 | other (14)<br>192.168.0.100               |
|-------------|----------------------------------------------------------------------------------------|-----|---------------------------|-------------------------------------------|
| 1<br>2<br>3 | sourcetype="pan:traffic"<br>  stats sum(bytes) as Used , count by src<br>  sort - Used |     | 10.0.1.20 192.168.0.2     | 192.168.0.6<br>192.168.0.3<br>192.168.0.2 |
|             | src ≑                                                                                  | 1   | Used 🗘 🖉                  | count 🗢 🖌                                 |
|             | 192.168.0.2                                                                            |     | 99748383                  | 6175                                      |
|             | 192.168.0.3                                                                            |     | 49521977                  | 1149                                      |
|             | 10.0.1.20                                                                              |     | 44225409                  | 34                                        |
|             | 192.168.0.6                                                                            |     | 41225619                  | 686                                       |
|             | 192.168.0.100                                                                          |     | 349508                    | 687                                       |
|             | 108.224.90.120                                                                         |     | 94346                     | 1                                         |

## 使用stats指令avg(欄位)進階 <sup>想知道上週使用公司網路使用流量跟平均使用量</sup>

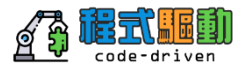

| 1 | sourcetype="pan:traffic"   |  |  |  |  |  |  |
|---|----------------------------|--|--|--|--|--|--|
| 2 | stats sum(bytes) as Used , |  |  |  |  |  |  |
| 3 | avg(bytes) as "Avg Used",  |  |  |  |  |  |  |
| 4 | count as Sessions by src   |  |  |  |  |  |  |
| 5 | sort - Used                |  |  |  |  |  |  |

## 欄位內容為數字可用avg 做計算平均值的動作

| src ≑           | 1 | Used 🗘 🖌 | Avg Used 🗘 🖌       | Sessions 🗘 🖌 |
|-----------------|---|----------|--------------------|--------------|
| 192.168.0.2     |   | 70580346 | 11422.61628095161  | 6179         |
| 192.168.0.3     |   | 46088543 | 40393.11393514461  | 1141         |
| 10.0.1.20       |   | 45724410 | 1270122.5          | 36           |
| 192.168.0.6     |   | 40119289 | 60879.04248861912  | 659          |
| 192.168.0.100   |   | 336545   | 494.91911764705884 | 680          |
| 108.224.90.120  |   | 94346    | 94346              | 1            |
| 98.248.152.109  |   | 26904    | 13452              | 2            |
| 192.168.0.1     |   | 21370    | 1017.6190476190476 | 21           |
| 166.205.139.177 |   | 5635     | 1127               | 5            |

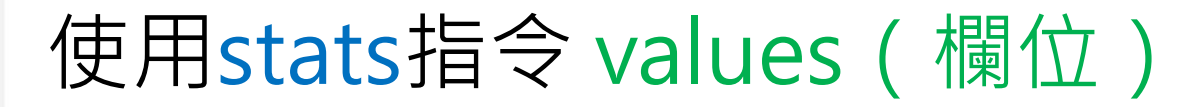

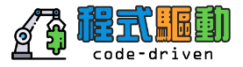

想知道4小時威脅分數為4,5使用的IP跟User的關係

- 1 sourcetype="pan:threat" app:risk=4 OR app:risk=5
- 2 | stats values(user) as Users ,count by src

| src \$          | / | Users ≑                                | / | count 🗢 🖉 |
|-----------------|---|----------------------------------------|---|-----------|
| 10.0.1.20       |   | tng\crusher<br>tng\jordy<br>tng\picard |   | 116       |
| 109.201.131.15  |   | crusher<br>tng\crusher                 |   | 134       |
| 109.235.249.163 |   | crusher<br>tng\crusher                 |   | 53        |
| 112.175.39.123  |   | tng\crusher                            |   | 327       |
| 114.108.168.12  |   | crusher<br>tng\crusher                 |   | 103       |

# 資料結構化

- 大多數將搜尋結果可視化,至少會結構 化成兩列的表格。
- 在圖表中
  - -第一列提供X軸的值 -第二列提供Y軸的值

| vendor_action ©      | count 👳 |
|----------------------|---------|
| Accepted             | 2       |
| FTP LOGIN            | 6       |
| Failed               | 29      |
| HANDLING TELNET CALL | 2       |
| Invalid user         | 3       |
| session opened       | 59      |

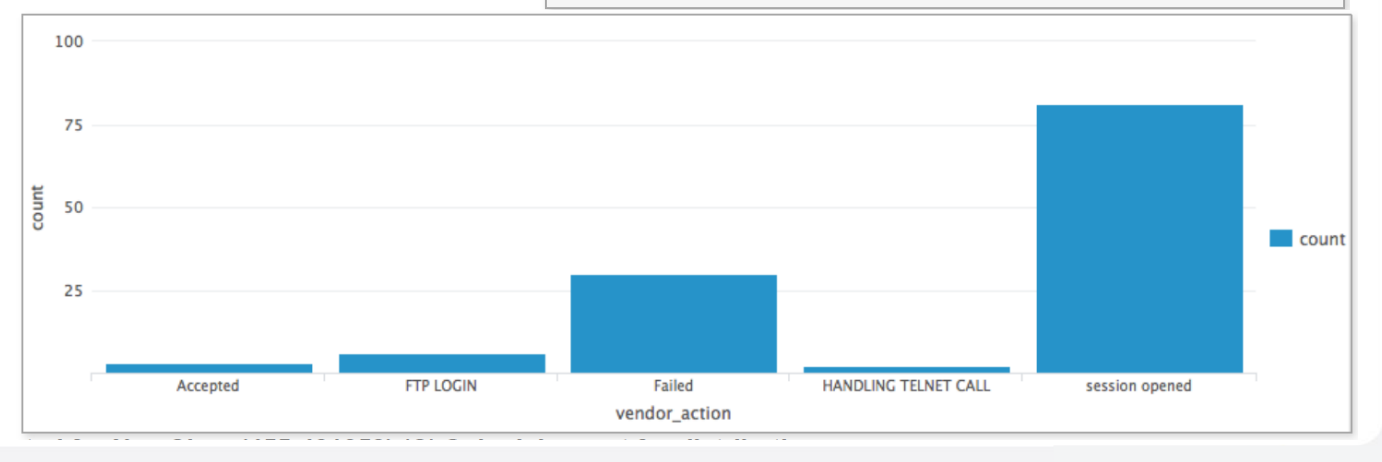

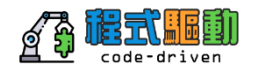

# 資料結構化chart

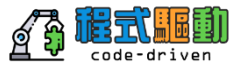

- Chart指令可以顯示任何一系列的圖表
- 你可以決定x軸是使用哪個欄位繪製於圖表中
  - --相關的參數顯示視為Y軸,必須要為數字
    - -使用的第一個欄位在over參數後的視為X軸 -使用over與by將數據分成子分組,相關的內容將產 生於該圖表中
- chart avg(bytes) over host
  - -host 值會於X軸
- chart avg(bytes) over host by product\_name -host 值會於X軸,在product\_name進行x軸拆分

# 資料結構化chart over欄位

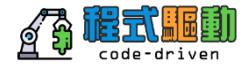

顯示24小時內應用程式類別分析圖

- 1 sourcetype="pan:traffic"
- 2 | chart avg(bytes) over app:category

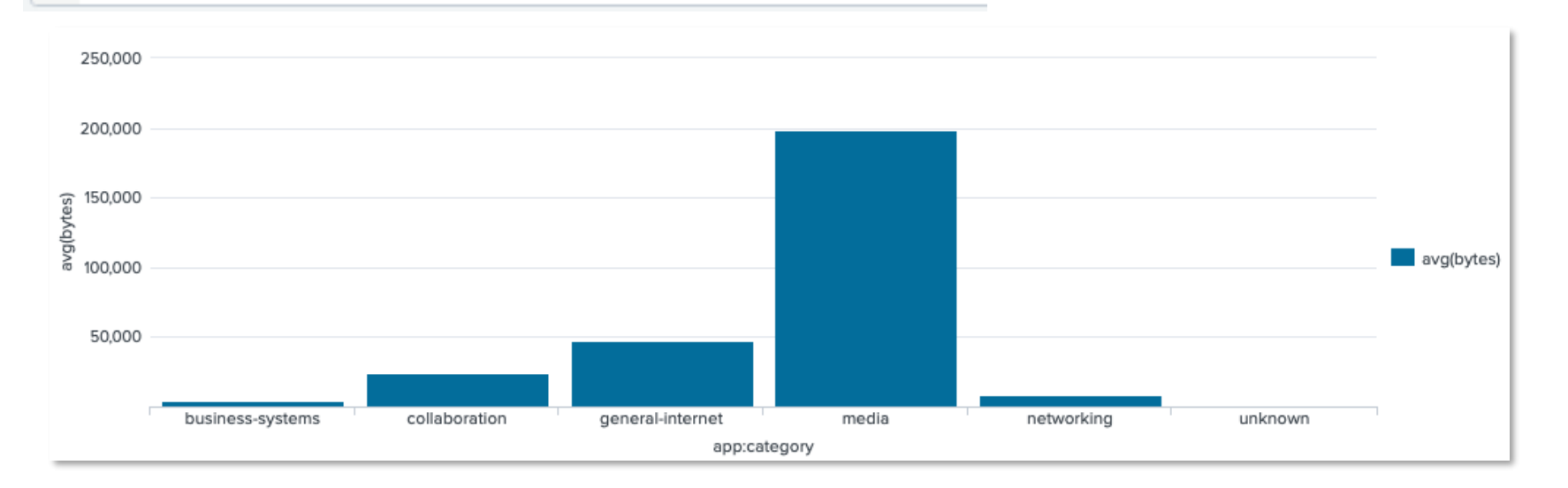

# 資料結構化chart over欄位 by 欄位

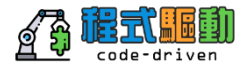

顯示24小時內根據使用者使用應用程式類別分析圖

- 將app:category做事件分 組後,各分組使用user在 進行事件分類
- sourcetype="pan:traffic"
- 2 | chart avg(bytes) over app:category by user

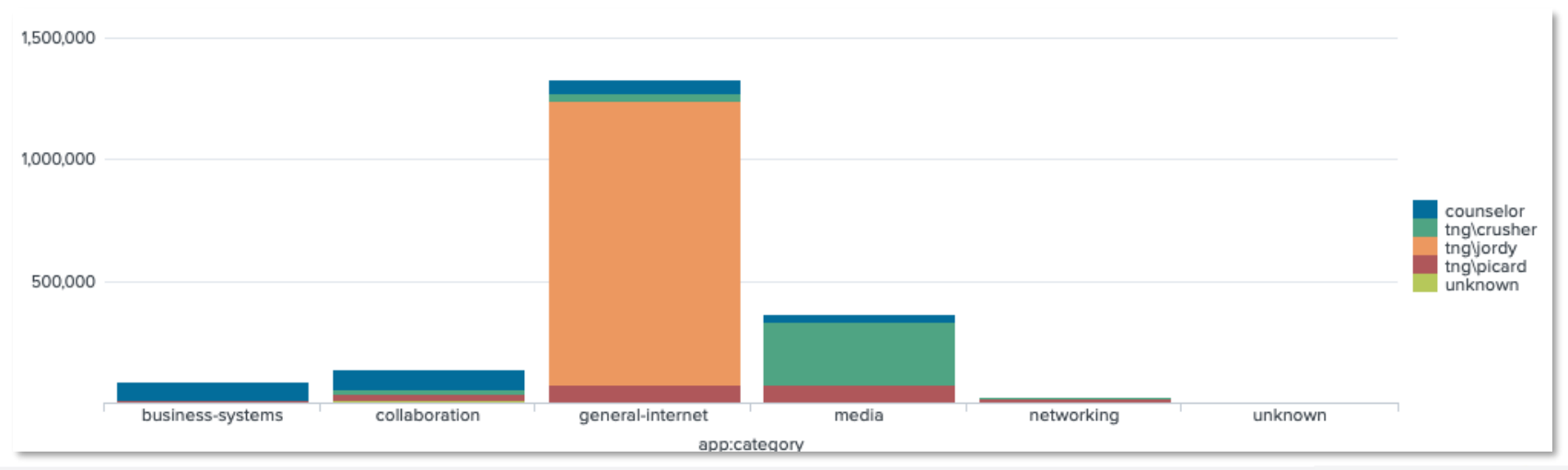

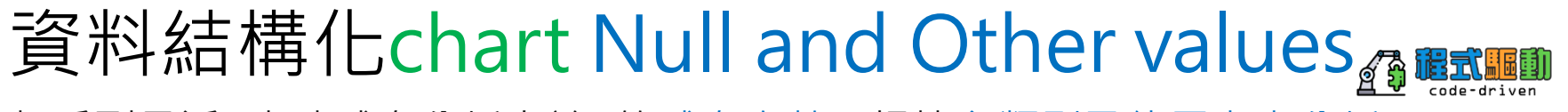

想看到最近4小時威脅分析大於4的威脅次數,根據各類別及使用者來分析

你會發現圖表裡占比最重的是 Null and Other,但這樣的結果 並不是我們想看到的

### sourcetype="pan:threat" app:risk>=4

2 | chart usenull=f useother=f count over user by category

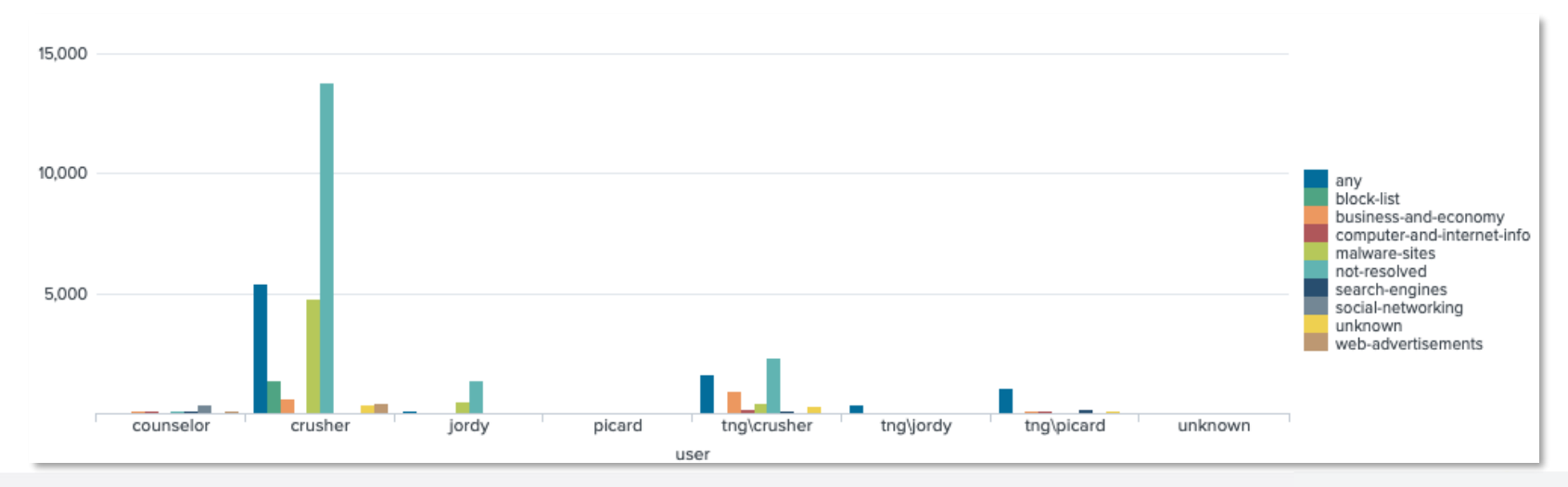

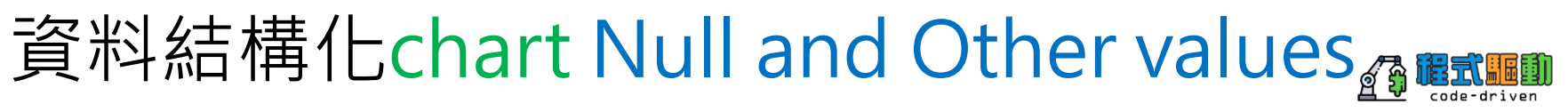

想看到最近4小時威脅分析大於4的威脅次數,根據各類別及使用者來分析

## chart與timechart指令預設過濾結果只取最高值前十名顯示 -剩餘的值會被集中到OTHER 要移除empty(null)可使用usernull=f 要移除OTHER可使用userother=f

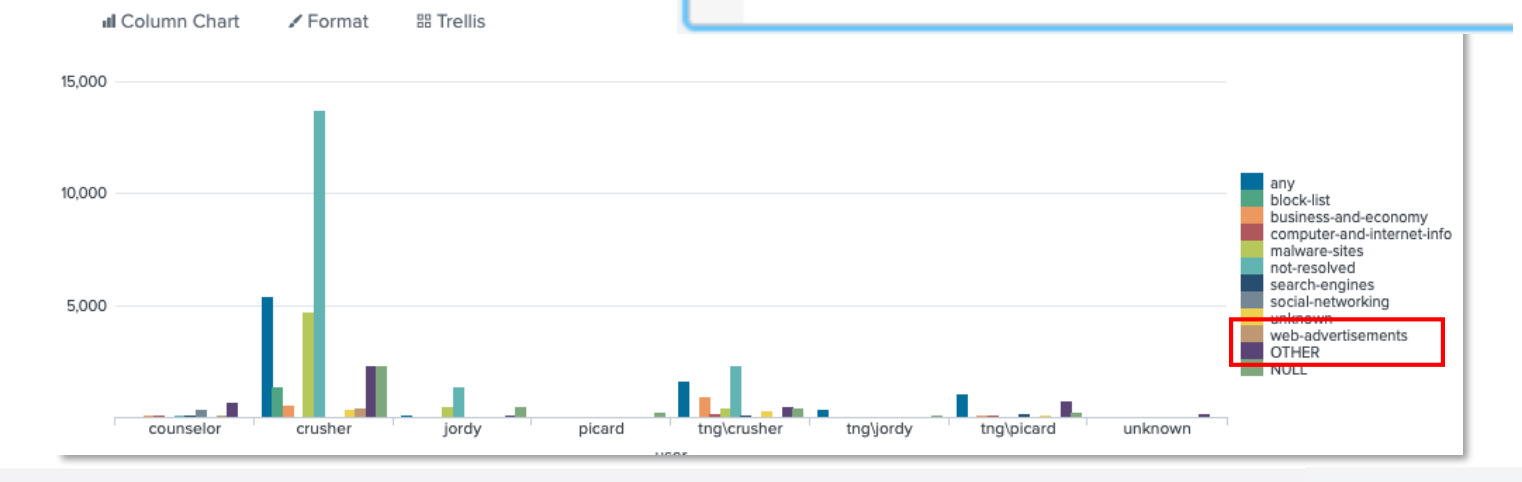

## 資料結構化chart限制顯示數量

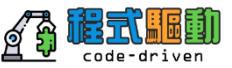

想看到最近4小時威脅分析大於4的威脅次數,根據各類別及使用者來分析

使用limit參數, limit=0為不限制數量

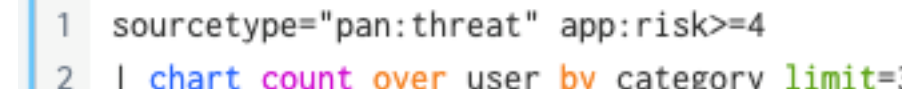

| chart count over user by category limit=3

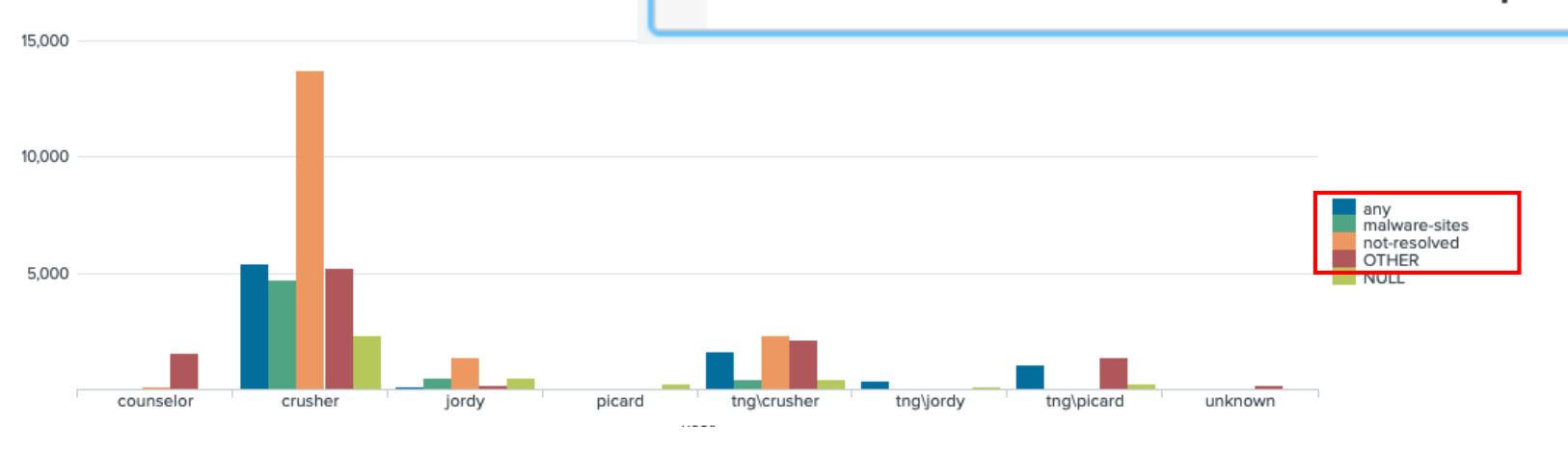

## 時間趨勢圖timechart

想看到24小時內威脅分數為5的趨勢圖

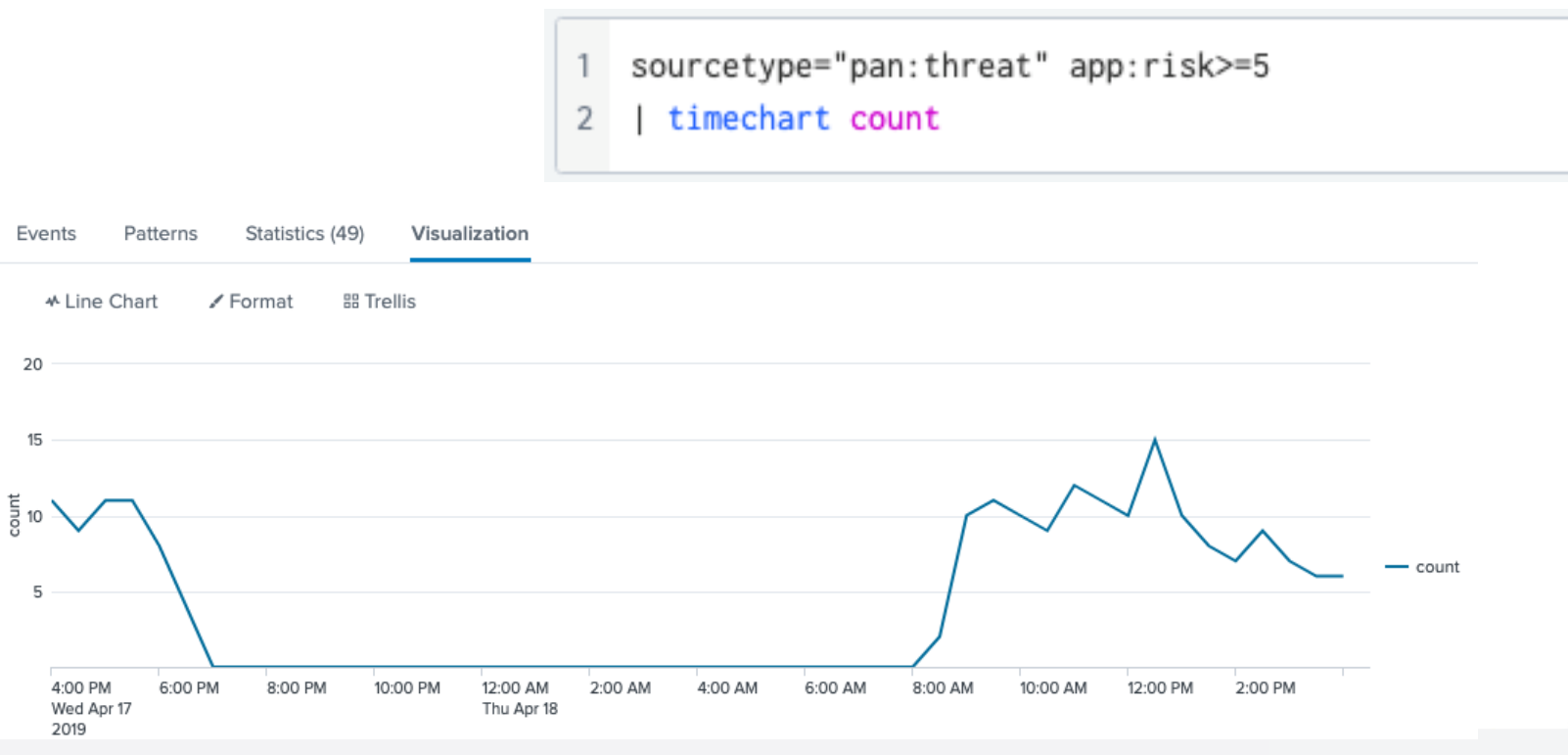

## 時間趨勢圖timechart

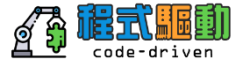

想看到24小時內各使用者威脅分數為5的趨勢分析圖

## timechart最多只能選一個欄位作 時間群組後的事件分類

- sourcetype="pan:threat" app:risk>=5
- 2 | timechart count by user

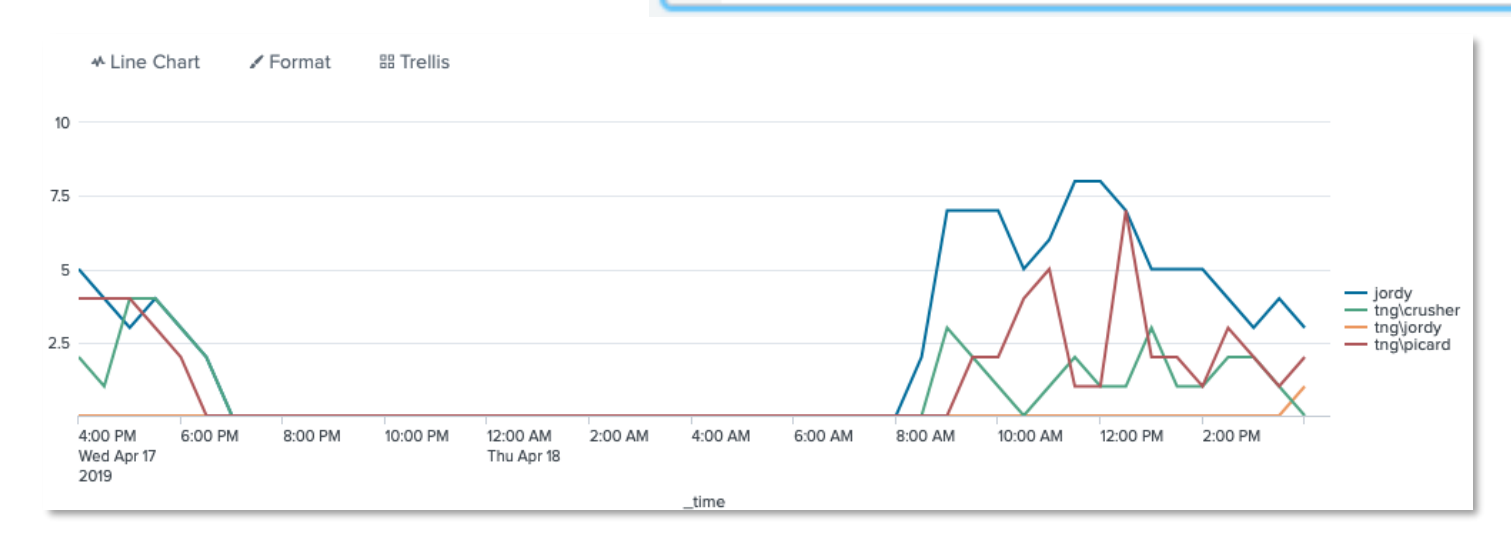

# 時間趨勢圖timechart 調整採樣間隔

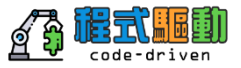

- 1 sourcetype="pan:threat" app:risk>=4
- 2 | timechart span=10m count by user

- Example defaults:
  - Last 60 minutes uses span=1m
  - Last 24 hours uses span=30m
- Adjust the interval using the span argument, i.e. span=15m

| _time ‡             | counselor 🖌 | crusher 🖌 |
|---------------------|-------------|-----------|
| 2019-04-17 16:00:00 | 64          | 1295      |
| 2019-04-17 16:10:00 | 84          | 1295      |
| 2019-04-17 16:20:00 | 75          | 1331      |
| 2019-04-17 16:30:00 | 67          | 1312      |
| 2019-04-17 16:40:00 | 67          | 1328      |
| 2019-04-17 16:50:00 | 70          | 1297      |
| 2019-04-17 17:00:00 | 69          | 1203      |
| 2019-04-17 17:10:00 | 63          | 1288      |

## 時間趨勢圖timechart 使用統計參數

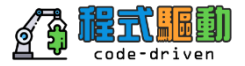

### 想看到4小時內從使用者每5分鐘的使用量趨勢分析圖

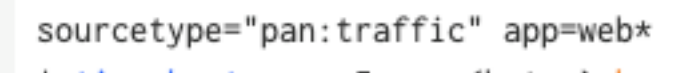

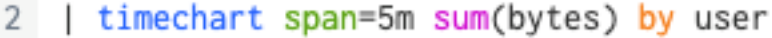

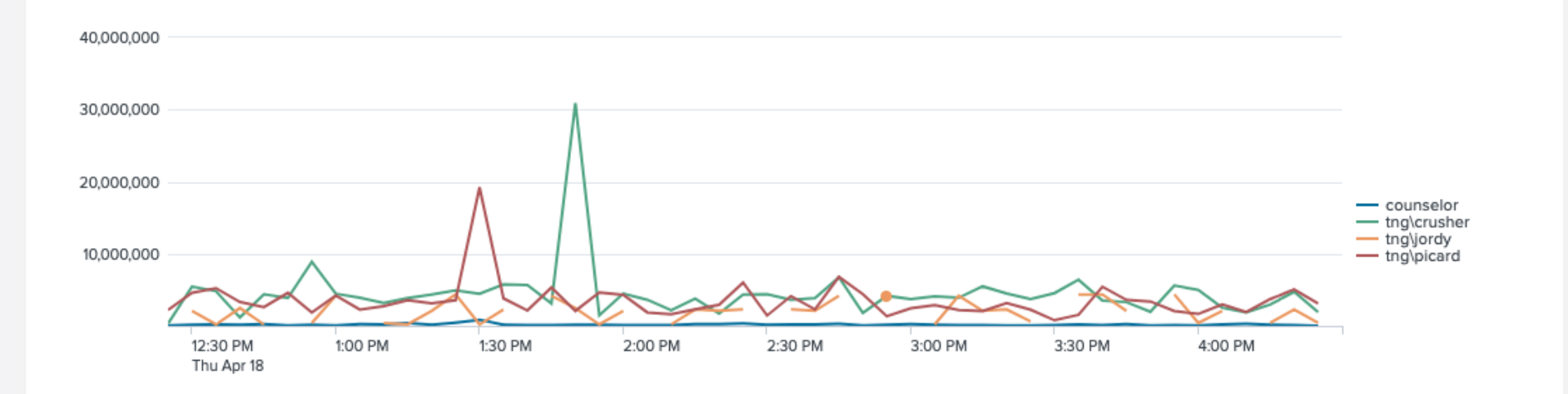

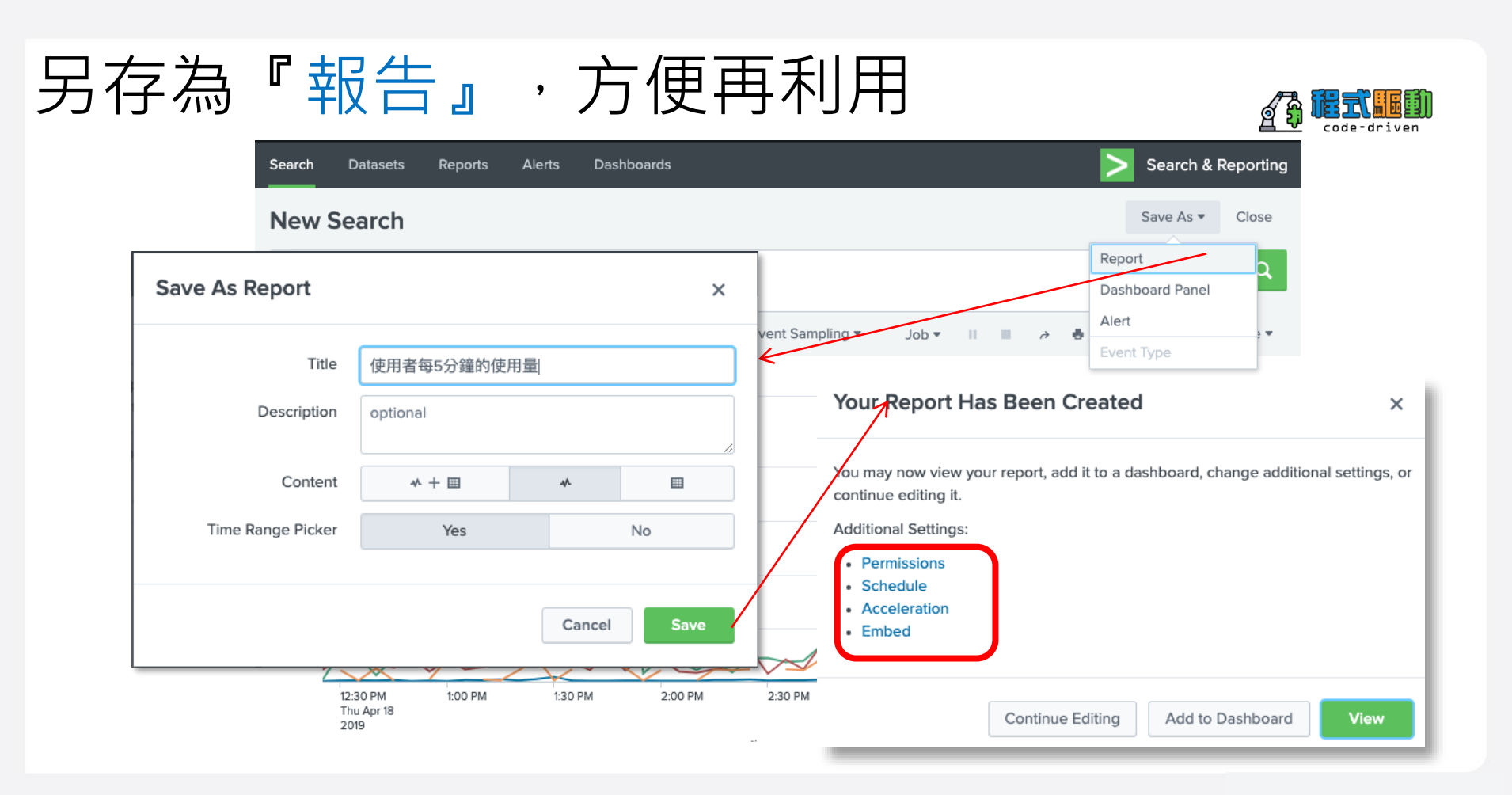

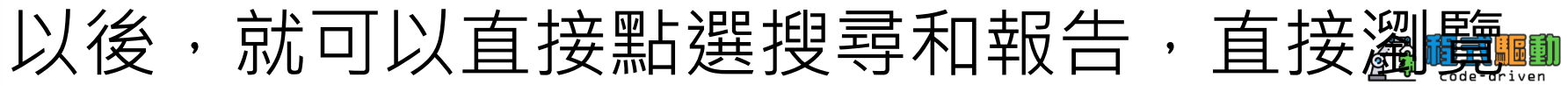

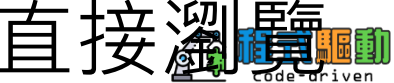

| Search                      | Datasets Reports                                                               | Alerts                    | Dashbo                    | bards                             |                                                              | Search & Reporting                                                                                      |                |
|-----------------------------|--------------------------------------------------------------------------------|---------------------------|---------------------------|-----------------------------------|--------------------------------------------------------------|----------------------------------------------------------------------------------------------------|----------------|
| Report<br>Report<br>view th | orts<br>s are based on single searches a<br>ne report. Open the report in Pivo | nd can ind<br>ot or Searc | clude visu<br>th to refin | ualizations, sta<br>e the paramet | tistics and/or events. Click<br>ers or further explore the o | :k the name to                                                                                          |                |
| 44 Rep                      | ports                                                                          | All                       | Yours                     | This App's                        | filter                                                       | ٩                                                                                                    |                |
| i                           | Title ▼                                                                        | A                         | ctions                    |                                   | Next Scheduled Time                                          | ◆ 使用者每5分鐘的使用量 Edit ▼ More Info ▼ Add to Dashboar                                                        | rd             |
| ŕ                           | 反而音鸣5万姓的反而重                                                                    | Se                        | earch                     |                                   |                                                              | Last 4 hours -                                                                                          |                |
| >                           | gps distant                                                                    | O<br>Se                   | pen in<br>earch           | Edit 🔻                            | None                                                         | ✓ 11,184 events (4/18/19 12:37:00.000 PM to 4/18/19 4:37:14.000 PM)     Job ▼ II ■ O → ●     40,000,000 | ¥              |
| >                           | abc                                                                            | O<br>Se                   | pen in<br>earch           | Edit 🔻                            | None                                                         | 30,000,000                                                                                              |                |
| >                           | Splunk errors last 24 hours                                                    | O<br>Se                   | pen in<br>earch           | Edit 🔻                            | None                                                         | 20,000,000                                                                                              | elor<br>rusher |
| >                           | Orphaned scheduled searches                                                    | O<br>Se                   | pen in<br>earch           | Edit •                            | None                                                         | 10,000,000<br>100 PM 130 PM 2:00 PM 2:30 PM 3:30 PM 4:00 PM                                             | rdy<br>card    |
|                             |                                                                                |                           |                           |                                   |                                                              | Thu Apr 18<br>2019time                                                                                  |                |

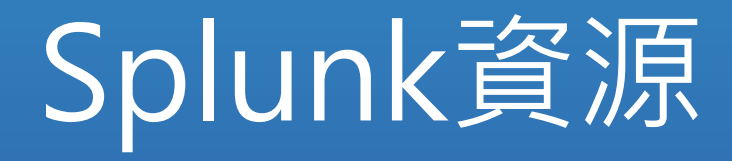

#### 16

# 免費試用

- Splunk Enterprise (term)
  - 60 days enterprise full features, then free with limited features
  - 500MB/day
  - Violation = 4 warnings (rolling 30-day period)

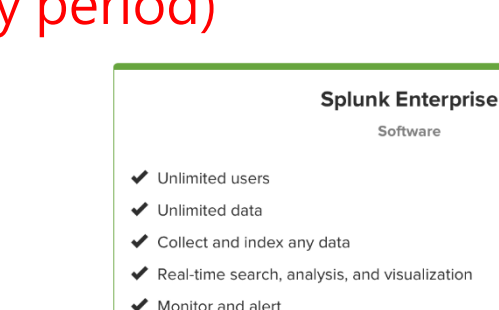

- Mission-critical performance, scale, and reliability
- ✓ Splunk Premium Solutions and Apps from Splunkbase

### 🛓 Free Download

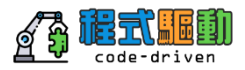

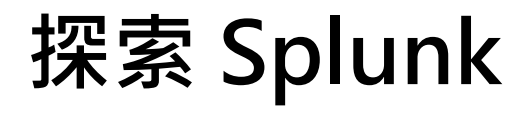

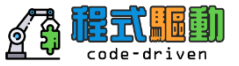

### Links Referenced in Exploring Splunk

| Chapte | rTopic         | Description                                                  | Link                                                                                                    |
|--------|----------------|--------------------------------------------------------------|----------------------------------------------------------------------------------------------------|
| 2      | tutorial       | The Splunk Tutorial                                          | docs.splunk.com/Documentation/Splunk/4.2/User/WelcometotheSplunktutorial                                                                                                    |
| 2      | add_data       | Tutorial: how to add sample data                             | docs.splunk.com/Documentation/Splunk/4.2/User/Adddatatutorial                                                                                                    |
| 2      | sample_data    | Tutorial: link to sample data                                | www.splunk.com/base/images/Tutorial/Sampledata.zip                                                                                                    |
| 3      | mining_tips    | Mining unfamiliar data                                       | www.innovato.com/splunk/mining.htm                                                                                                    |
| 5      | auto_fields    | More information on automatic field extraction               | $docs.splunk.com/Documentation/Splunk/latest/knowledge/Aboutfields \#An_example_of_automatic_field_extraction and the second second sec$ |
| 5      | ifx            | More information about the Interactive Field Extractor (IFX) | docs.splunk.com/Documentation/Splunk/4.2/User/InteractiveFieldExtractionExample                                                                                                    |
| 5      | config_fields  | Manually configuring field extractions                       | $\label{eq:constraint} does.splunk.com/Documentation/Splunk/latest/Knowledge/Managesearch-timefieldextractions$                                                                                                    |
| 5      | search_fields  | Use the search language to extract fields                    | docs.splunk.com/Documentation/Splunk/4.2/User/ExtractFieldsWithSearchCommands                                                                                                    |
| 5      | custom_alerts  | Creating custom alert scripts                                | docs.splunk.com/Documentation/Splunk/4.2/admin/ConfigureScriptedAlerts                                                                                                    |
| 6      | concurrency    | The concurrency search command                               | docs.splunk.com/Documentation/Splunk/latest/SearchReference/Concurrency                                                                                                    |
| 6      | metadata       | The metadata search command                                  | docs.splunk.com/Documentation/Splunk/latest/SearchReference/metadata                                                                                                    |
| 6      | streamstats    | The streamstats search command                               | docs.splunk.com/Documentation/Splunk/latest/SearchReference/streamstats                                                                                                    |
| 6      | trendline      | The trendline search command                                 | docs.splunk.com/Documentation/Splunk/latest/SearchReference/Trendline                                                                                                    |
| 8      | autolookup     | Configuring automatic Lookups                                | docs.splunk.com/Documentation/Splunk/4.2/User/CreateAndConfigureFieldLookups                                                                                                    |
| 8      | lookuptutorial | Lookup tutorial                                              | docs.splunk.com/Documentation/Splunk/4.2/User/Fieldlookupstutorial                                                                                                    |

## Splunkbase 有2,053 個安裝套件(App),可免費下載安裝

4

### 熱門下載:

- Splunk App for Windows
- Splunk for Unix and Linux
- DB Collect
- Splunk for Cisco Firewall
- Splunk for F5
- Splunk for Nagios
- Splunk for Web Intelligence

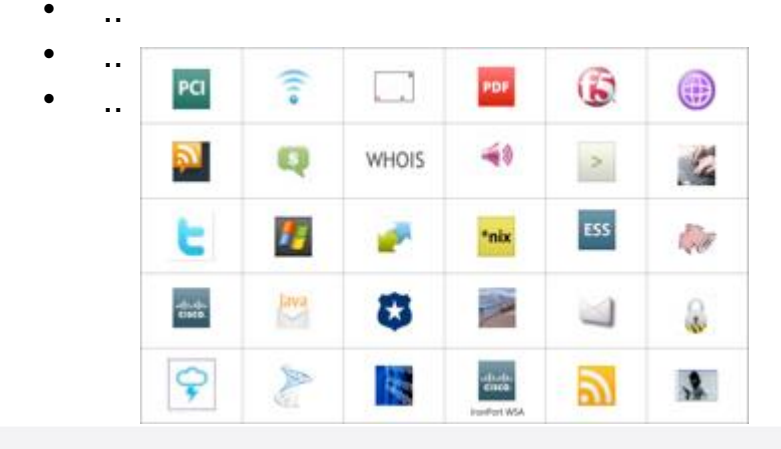

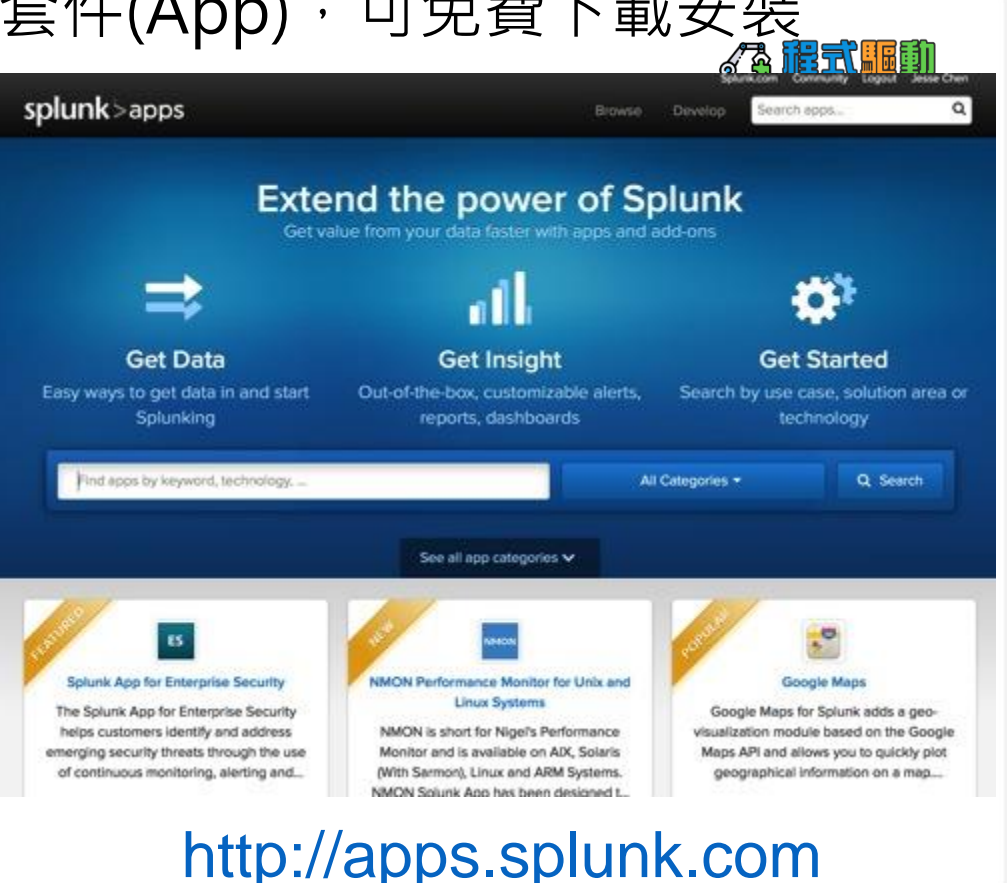

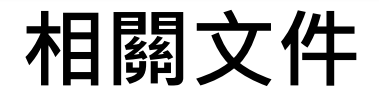

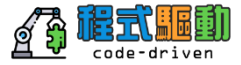

# http://docs.splunk.com

## splunk > docs

Get started

Search and report

t

Administer

Develop

### Splunk Enterprise Overview

A technical overview of Splunk platform features and documentation.

#### **Release Notes**

Includes information about new features, known issues, and fixed problems.

#### Installation Manual

How to install or migrate Splunk Enterprise. Includes system migration requirements and licensing information.

### Search Tutorial

If you are new to Splunk search, start here. Guides you through adding data, searching data, and creating simple dashboards.

#### Data Model and Pivot Tutorial

Introduction to adding data, building simple data models, and creating new pivots.

### **Splunk Enterprise Scenarios**

Contains scenario-based topics. Each topic illustrates a complex use case that is comprised of several tasks involving multiple product features. Some of these scenarios may involve Splunk apps and add-ons.

### **Translated Documentation**

Some Splunk Enterprise manuals are available in Japanese, Korean, Simplified Chinese, and Traditional Chinese.

### Getting Data In

Deploy

How to get your machine data into your Splunk deployment and ensure that it is indexed efficiently and effectively.

# 研討會、案例、用戶分享

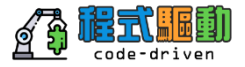

• <u>http://conf.splunk.com</u>

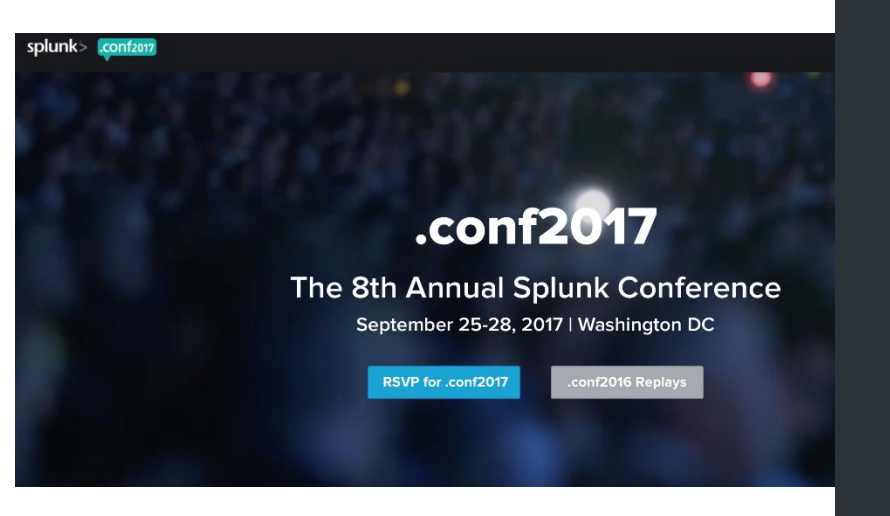

### **.CONF ARCHIVES**

2016 Keynotes, Speakers & Sessions

2015 Highlights Video

2015 Sponsors

2015 Keynotes

2015 Speakers & Sessions

2015 theCube Interviews

2014 Keynotes

2014 Sessions

## 下載 Splunk Mobile

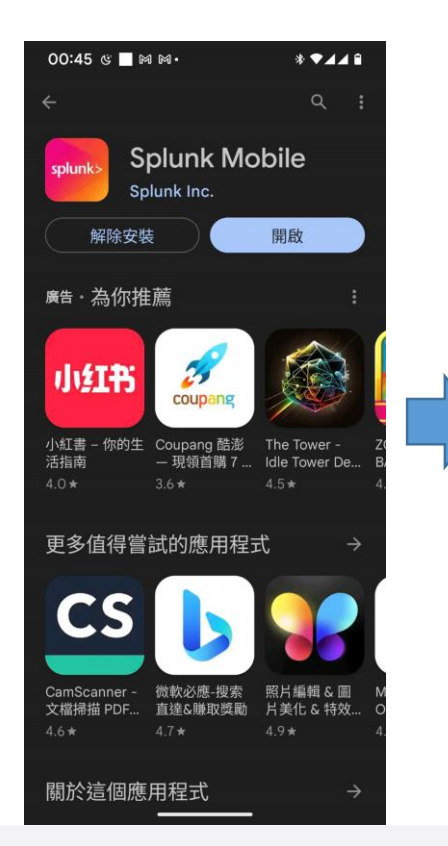

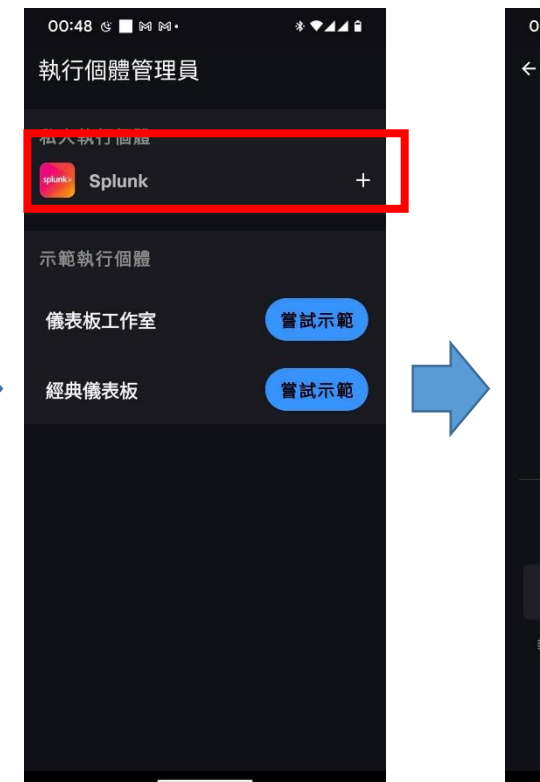

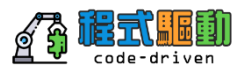

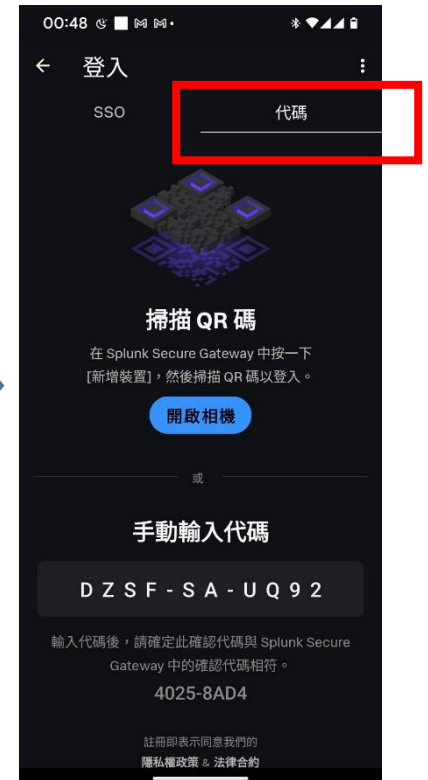

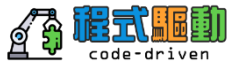

| <b>splunk</b> >enterprise   應用套件 <del>▼</del> |                                 |                                                           | 🥑 Administre                                        |
|-----------------------------------------------|---------------------------------|-----------------------------------------------------------|-----------------------------------------------------|
| 應用套件 ♀管理                                      | 哈囉, Administrator               |                                                           |                                                     |
| 依名稱搜尋應用奏件 Q                                   | <b>快速连结</b> 一 送表板 最近檢視 由 約建立    | 超您共用                                                      |                                                     |
| Search & Reporting                            |                                 | 200 V D                                                   |                                                     |
| Splunk Secure Gateway                         |                                 |                                                           |                                                     |
| EQ Upgrade Readiness App                      | 日 新增資料<br>EC 從各種常見來源新增資料。       | 《 授辱您的資料<br>透過 Splunk 搜尋將資料化為行動。                          | 记录 一根壳化总的资料<br>建立通合总资料的优表板。                         |
| 尋找更多應用套件也                                     |                                 |                                                           |                                                     |
|                                               | 回 目1911年100<br>控制誰有權存取角色。       | 成と11動を自<br>使用 Splunk Secure Gateway 登入或管理行動<br>装置。        |                                                     |
|                                               | 學習和資源                           |                                                           |                                                     |
|                                               | € Splunk 新手嗎? 讓導覽來幫助您使用。        | ●書用 Splunk 說明文件進一步瞭解 Ⅰ2<br>在全方位的指引下部署、管理和使用 Splunk<br>軟體。 | 页 取得 Splunk 專家的協助 也<br>Splunk Lantern 客戶成功中心的可操作指南。 |
|                                               | 加入 Splunk 社群 ビ<br>學習、獲得靈感並分享知識。 | ● 查看其他人如何使用 Splunk ☑ ◎ 瀏覽真實者戶案例。                          | ② 訓練和認證 13<br>成為經過認證的 Splunk 忍者。                    |
|                                               |                                 |                                                           |                                                     |
|                                               |                                 |                                                           |                                                     |

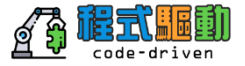

|     |                   |                                                         |       | 🔘 Administrator 👻 🚺 訊息 💌 | 設定▼ 活動▼ 説明▼ 尋找 ▲ |
|-----|-------------------|---------------------------------------------------------|-------|--------------------------|------------------|
|     |                   | 歡迎使用 Connected Experiences                              | ×     |                          |                  |
| 主目錄 | 在您的裝置中下載 Co<br>始・ | nnected Experiences 應用套件後,請選擇您正在使用的應                    | 用套件以開 |                          | + 新煤炭五 🔮 曾超延知    |
|     | splunk>           | Splunk Mobile<br>檢視儀表板並回應營示。                            |       |                          |                  |
|     | Edge              | Splunk Edge Hub<br>從實體環境中簡化「取得資料」・                      |       |                          | Action           |
|     | ar                | Splunk AR<br>使用操增置增虑理境場資料 •                             |       |                          | A #              |
|     | splunk>           | Splunk for iPad<br>以模記附註儀表板、作筆記,並檢視對對 iPad 優化的圖         |       |                          |                  |
|     | splunk>           | Splunk TV 和 Splunk TV Companion<br>在電視留幕上顕示、管理儒表板並與之互動・ |       |                          |                  |
|     |                   | 步一步                                                     |       |                          |                  |
|     |                   |                                                         |       |                          |                  |
| ·   |                   |                                                         |       |                          |                  |
|     |                   |                                                         |       |                          |                  |

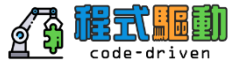

| splunk>enterprise 應用套件 ▼                            |                                       |          |
|-----------------------------------------------------|---------------------------------------|----------|
| 主目錄 Administration 儀录板★                             | 掃描以登入 ×                               |          |
|                                                     | 開放行動磁雲中的 Splunk Mobile 應用套件並將描下列代碼以签入 |          |
| Q. 预寻收置或使用音           上大使用拿         請菁菁拿         点用 |                                       |          |
| 類创前 admin Spur                                      |                                       | <b>≜</b> |
|                                                     | 上一步                                   |          |
|                                                     |                                       |          |
|                                                     |                                       |          |

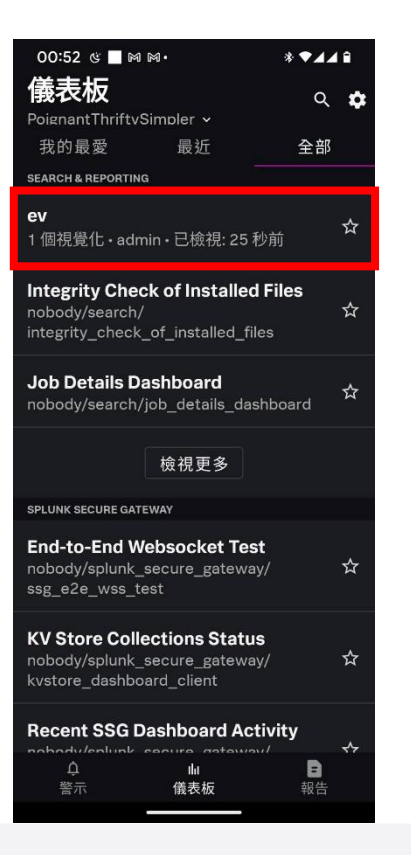

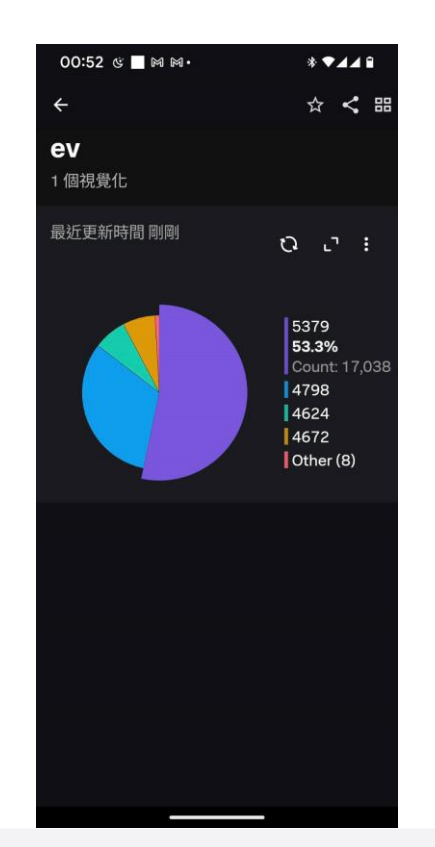

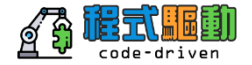

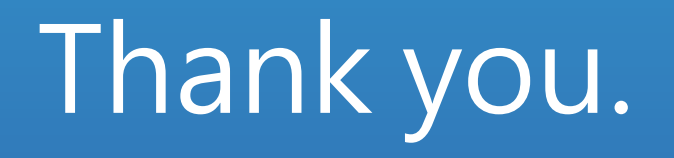

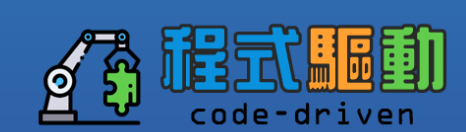